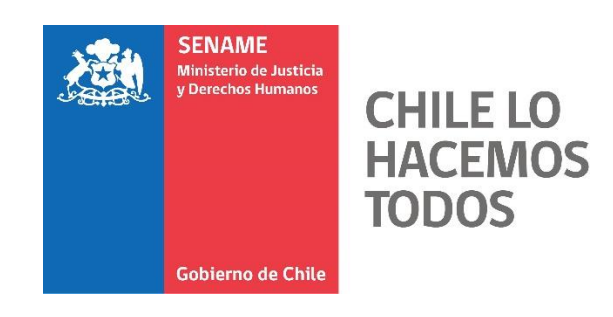

# INSTRUCTIVO TÉCNICO REGISTRO EXTRANJEROS MIGRANTES

Código: DPC.IT.13

18 DE DICIEMBRE DE 2018 DEPARTAMENTO DE PLANIFICACIÓN Y CONTROL DE GESTIÓN

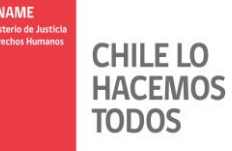

Departamento de Planificación y Control de Gestión

### 1. Introducción:

Se realiza modificación al formulario de Situación Migratoria en Senainfo, el cual permitirá registrar una única Situación Migratoria para el NNA, la cual será visible para todos los proyectos que esté siendo atendido. Cada proyecto deberá actualizar el registro, en caso de ser necesario.

En caso que egrese el NNA extranjero y vuelva a ingresar a un proyecto de la red SENAME, se cargará el último registro que posea de situación migratoria.

Será de responsabilidad de cada proyecto verificar si el NNA tiene creada la situación migratoria. Esta acción se debe realizar a través del reporte de Monitoreo de Indicadores ICI- NNA extranjeros con o sin Situación Migratoria.

#### 2. Procedimiento:

- a) Para ingresar a la Situación Migratoria del NNA, debe primero identificarse en la plataforma SENAINFO accediendo mediante el siguiente link: <u>https://www.senainfo.cl/</u>
- b) Incorporé su "Usuario" y "Contraseña", seguidamente presioné "Ingresar" (Ver Imagen N°1).

| Licua | rio o E Mail       |
|-------|--------------------|
| psua  |                    |
| Cont  | aseña              |
|       |                    |
|       | Ingresar           |
|       | Cambiar Contraseña |

#### Imagen Nº1: Ingreso de Usuario SENAINFO

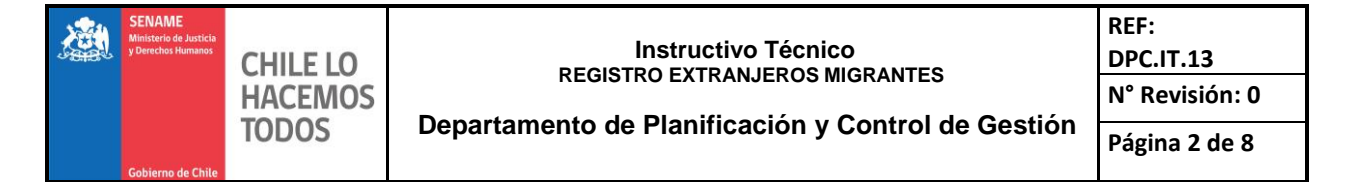

# b) Presione "Menú", posteriormente haga clic en la opción de "Niños" y "Datos de Gestión". (Ver Imagen №2).

# Imagen N°2: Ingreso a Datos de Gestión

| <u>ه</u> | SERVICE<br>Managerie de Landers<br>y Handlige Managerie<br>Services de l'Alle | finicio         | Menú 🔽 QNiños, Niñas y Adolescentes Vigentes 🖹 Centro de D |                     |          |                                             |    |  |  |
|----------|-------------------------------------------------------------------------------|-----------------|------------------------------------------------------------|---------------------|----------|---------------------------------------------|----|--|--|
|          |                                                                               |                 | Instituciór                                                | n / Proyectos       | +        |                                             |    |  |  |
|          | din:                                                                          |                 | Niños                                                      |                     | +        | Niños Visitados                             |    |  |  |
|          | I-II BIO                                                                      | envenido ai     | Consultar                                                  | Información Repor   | tes ⊬    | Dirección Niños                             |    |  |  |
|          |                                                                               | AVIS            | Recepciór                                                  | n Documentos        | - F      | Ficha Única                                 |    |  |  |
|          |                                                                               |                 | Supervisió                                                 | ón Técnica          | - F      | Ingreso del Niño                            |    |  |  |
|          |                                                                               | Estim           | SENAINFO                                                   | ) Tickets           |          | Diagnóstico del Niño                        |    |  |  |
|          | Oueda estrictamer Analisis Casos                                              |                 |                                                            |                     |          | Datos de Gestión                            |    |  |  |
|          | NNA.                                                                          | connordimen     |                                                            |                     | -        | Planes de Intervención                      |    |  |  |
|          | En la a                                                                       | actualidad, se  | está monito                                                | reando constantem   | nente lo | Egresos                                     | i: |  |  |
|          | Loant                                                                         | erior se respa  | alda en los co                                             | nvenios firmados e  | entre c  | Cierre del Mes, Información de Niños        |    |  |  |
|          | "Artícu                                                                       | ilo p): Operai  | y mantener                                                 | actualizada en for  | ma pe    | Muestra de ADN                              | 2  |  |  |
|          | reque                                                                         | rida nor el sis | tema de Ren                                                | istro de niños niña | s v adol | lescentes v aquella prevista por la lev. El | Co |  |  |

c) Continúe presionando "Situación Migratoria" y posteriormente haga clic en el botón + Agregar Situación (Ver imagen N°3).

Imagen N°3: Datos de Gestión

|                                 | s de la Busqueda           | A                         |                        |                      |                          |                        |                                |                                       |                       |
|---------------------------------|----------------------------|---------------------------|------------------------|----------------------|--------------------------|------------------------|--------------------------------|---------------------------------------|-----------------------|
| nstitución:                     |                            | SERVI                     | CIO NACIONAL DE        | MENORES              |                          |                        | v 0                            | Información                           |                       |
| royecto:                        |                            |                           | CENTRO                 | DE INTERNA           | CION PROVISORIA          |                        | • 0                            | El Tiempo de Car                      | ga de la              |
| Nombre del Niño(a):             |                            |                           |                        |                      |                          |                        |                                | información depe<br>cantidad de regis | nderá de la<br>tros.  |
| pellido Pater                   | no:                        |                           |                        |                      |                          |                        |                                |                                       |                       |
| pellido Mate                    | no:                        |                           |                        |                      |                          |                        |                                |                                       |                       |
| Fecha de Nacimiento: 02-09-2001 |                            |                           |                        |                      |                          |                        |                                |                                       |                       |
| echa de Ingre                   | BSO:                       |                           |                        |                      | 28-11-2018               |                        |                                |                                       |                       |
| atos del N                      | iño en el Pro              | yecto                     |                        |                      |                          | OLi                    | mpiar                          |                                       |                       |
| CALIDAD<br>JURIDICA             | ÓRDENES<br>DEL<br>TRIBUNAL | CAUSALES<br>DE<br>INGRESO | MEDIDA<br>O<br>SANCION | DATOS<br>DE<br>SALUD | PERSONAS<br>RELACIONADAS | INFORME<br>DIAGNÓSTICO | SOLICITUD<br>DE<br>DILIGENCIAS | SITUACION<br>MIGRATORIA               | CONDICIONE<br>LEY RPA |
|                                 |                            |                           |                        |                      |                          |                        |                                |                                       |                       |
|                                 |                            |                           |                        |                      |                          |                        |                                |                                       |                       |

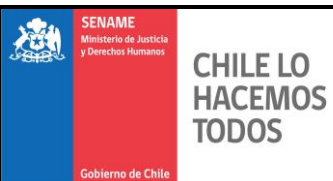

- d) Continúe ingresando los datos que se encuentran en las siguientes 3 secciones:
  - I. Documentación Migratoria
  - II. Proceso de Migración:
  - III. Dominio de Idiomas

#### I. Documentación Migratoria (Ver Imagen N°4):

## Imagen N°4: Documentación Migratoria

| Documentación Migratoria                                                 |                        |        |            |  |  |  |  |  |
|--------------------------------------------------------------------------|------------------------|--------|------------|--|--|--|--|--|
| Situación Migratoria                                                     | Solicitante de refugio |        | •          |  |  |  |  |  |
| Víctima Tráfico de Personas                                              | ⊖Si ®No                |        |            |  |  |  |  |  |
| Cuenta con documento de extranjero residente                             | ®Si                    | ⊙No    | 12345678-9 |  |  |  |  |  |
| Partida de nacimiento de país de origen                                  | ©Si                    | No  No |            |  |  |  |  |  |
| Pasaporte o cédula de identidad de país de<br>origen                     | ®Si                    | ONo    |            |  |  |  |  |  |
| Tarjeta de turismo (entregada por PDI)                                   | ©Si                    | No     |            |  |  |  |  |  |
| Autorización de viaje entregada por padres<br>(notarial o judicial)      | ®Si                    | ONo    |            |  |  |  |  |  |
| Autorización de residencia entregada por padres<br>(notarial o judicial) | ⊙Si                    | No     |            |  |  |  |  |  |
| Documento de escolaridad del país de origen                              | ®Si                    | ⊙No    | 12345678-9 |  |  |  |  |  |

- Situación Migratoria
  - Seleccionar situación migratoria de listado. Este dato se mostrará en la tabla resumen anterior.
- Víctima Tráfico de Personas
  - ✓ SI
  - ✓ NO
- Cuenta con documento de Extranjero Residente
  - ✓ SI (Indicar número del documento)
  - ✓ No
- Partida de nacimiento de país de origen
  - ✓ SI
  - ✓ NO
- Pasaporte o cédula de identidad de país de origen
  - ✓ SI
  - ✓ NO
- Tarjeta de turismo (entregada por PDI)
  - ✓ SI
  - ✓ NO

Autorización de viaje entregada por los padres (Notarial o Judicial)

- ✓ SI
- ✓ NO
- Autorización de residencia entregada por padres (Notarial o Judicial)
  - ✓ SI
  - ✓ NO
- Documento de escolaridad del país de origen
  - ✓ Si (Indicar número del documento)
  - ✓ No

# II. Proceso de Migración (Ver Imagen N°5):

## Imagen N°5: Proceso Migratorio

| Proceso de Migración                                                  |                            |                                                 |
|-----------------------------------------------------------------------|----------------------------|-------------------------------------------------|
| Fecha ingreso actual a Chile                                          | 2018-09                    |                                                 |
| Paso fronterizo por el cual ingresa a chile                           | ®Habilitado □No Habilitado |                                                 |
| Tipo de Paso fronterizo por el cual ingresa a chile                   | ®Terrestre ○Aéreo          | Sistema Cristo Redentor (Paso Los Libertadores) |
| NNA ¿Ha tenido ingresos anteriores a Chile?                           | ®Si ©No                    | 5                                               |
| NNA ¿Ha transitado con anterioridad en otros<br>países?               | ®Si ⊖No                    | 2                                               |
| Ciudad de origen o residencia                                         | Santiago                   |                                                 |
| Motivo de ingreso a Chile del NNA                                     | Estudios                   | T                                               |
| Aviso a RRII de ingreso de NNA Migrante                               | ®Si ©No                    | 01-12-2018                                      |
| Gestión de Regulación Migratoria                                      | ®Si ©No                    | 02-12-2018                                      |
| Remite Antecedentes del Caso/Informe Pericial y<br>Diagnóstico a RRII | ®Si ⊙No                    | 03-12-2018                                      |
| Retorno del NNA al Pais de Origen                                     | ®Si ⊙No                    | 04-12-2018                                      |

- Fecha ingreso actual a Chile
  ✓ Se mostrará Año Mes
- Paso fronterizo por el cual ingreso a Chile
  - ✓ Habilitado
    - Terrestre
      - Muestra listado de pasos fronterizos terrestres habilitados
      - Aéreo
        - Muestra listado de Aeropuertos habilitados
  - ✓ No habilitado

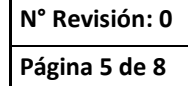

- NNA ¿Ha tenido ingresos anteriores a Chile?
  - ✓ Si ¿Cuántos?
  - ✓ No
- NNA ¿Ha transitado con anterioridad en otros países?
  - ✓ Si ¿Cuántos?
  - ✓ No
  - Ciudad de Origen o Residencia
    - ✓ Ingresar Ciudad
  - Motivo de Ingreso a Chile del NNA
    ✓ Seleccionar opción
  - Aviso a RRII de ingreso de NNA Migrante
    - ✓ Si (Seleccionar fecha)
    - ✓ No
  - Gestión de Regularización Migratoria
    - ✓ Si (Seleccionar fecha)
    - ✓ No
  - Remite Antecedentes del caso/Informe Pericial y diagnóstico de RRII
    - ✓ Si (Seleccionar fecha)
    - ✓ No
  - Retorno del NNA al país de Origen
    - ✓ Si (Seleccionar fecha)
    - ✓ No

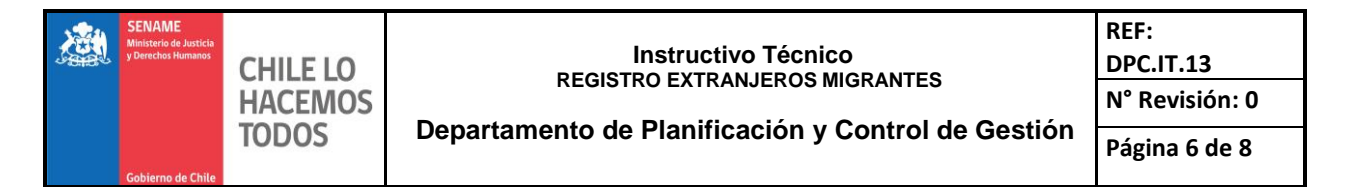

# III. Dominio de Idiomas (Ver Imagen N°6):

## Imagen N°6: Dominio de Idiomas

| Seleccionar Nivel Idioma  Idioma  Nivel Idioma  Elimin    4  Quechua  Medio  Elimini    6  Creole (Haiti)  Nativo  Elimini                                 |                       |                | Seleccionar Idioma       | and the |
|----------------------------------------------------------------------------------------------------|-----------------------|----------------|--------------------------|---------|
| Codigo Idioma      Idioma      Nivel Idioma      Elimin        4      Quechua      Medio      Elimin        6      Creole (Haiti)      Nativo      Elimini | T                     |                | Seleccionar Nivel Idioma |         |
| 4      Quechua      Medio      Elimini        6      Creole (Haiti)      Nativo      Elimini                                                               | Nivel Idioma Eliminar | Idioma         | Codigo Idioma            |         |
| 6 Creole (Haití) Nativo Elimina                                                                                                    | Medio Eliminar        | Quechua        | 4                        |         |
|                                                                                                    | Nativo Eliminar       | Creole (Haití) | 6                        |         |
|                                                                                                    |                       |                |                          |         |
|                                                                                                    |                       |                |                          |         |

- Seleccionar Idioma
  - ✓ Seleccionar de la lista un idioma
- Seleccionar Nivel de Idioma
  - ✓ Seleccionar de la lista un nivel para el idioma

Luego de seleccionar el idioma y nivel, continúe presionando el botón ora guardar la información.

Nota: se puede agregar más de un idioma.

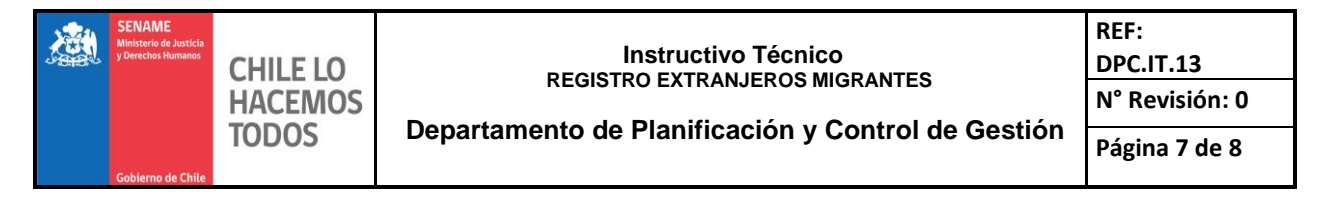

e) Luego de haber ingresado la información requerida en las tres secciones, se mostrará el siguiente formulario (Ver Imagen N°7) el cual indica que el NNA presenta "Situación Migratoria", y podrá ser visualizada por todos los proyectos en donde se encuentre vigente, así como también ser actualizada la información.

| Inicio / Niños / Datos de Gest              | Inicio / Niños / Datos de Gestión |                |              |            |        |       |                        |                                       |                         |  |  |  |
|---------------------------------------------|-----------------------------------|----------------|--------------|------------|--------|-------|------------------------|---------------------------------------|-------------------------|--|--|--|
| Datos de Gestión                            |                                   |                |              |            |        |       |                        |                                       |                         |  |  |  |
| Ocultar Detalles de la Búsqueda             |                                   |                |              |            |        |       |                        |                                       |                         |  |  |  |
| Institución:                                | FUNDACION 1                       | IERRA DE ESPER | IANZA        |            |        |       | <b>* 0</b>             | Información                           |                         |  |  |  |
| Proyecto:                                   | (1020209) PR                      | J - UMBRALES A | NTOFAGASTA   |            |        |       | • 0                    | El Tiempo de Car                      | ga de la                |  |  |  |
| Nombre del Niño(a):                         | TEST                              |                |              |            |        |       |                        | información depe<br>cantidad de regis | inderá de la<br>tros.   |  |  |  |
| Apellido Paterno:                           | TEST                              |                |              |            |        |       |                        |                                       |                         |  |  |  |
| Apellido Materno:                           | SENAINFO                          |                |              |            |        |       |                        |                                       |                         |  |  |  |
| Fecha de Nacimiento:                        |                                   |                | 03           | 02-2010    |        |       |                        |                                       |                         |  |  |  |
| Fecha de Ingreso:                           |                                   |                | 01-          | 12-2018    |        |       |                        |                                       |                         |  |  |  |
| OLimpier                                    |                                   |                |              |            |        |       | OLimpier               |                                       |                         |  |  |  |
|                                             |                                   |                |              |            |        |       |                        |                                       |                         |  |  |  |
| Datos del Niño en el Pro                    | yecto                             |                |              |            |        |       |                        |                                       |                         |  |  |  |
| CALIDAD ÓRDENES<br>JURIDICA DEL<br>TRIBUNAL | CAUSALES<br>DE INGRESO            |                | PERSO        | IAS CONTAC |        |       | INFORME<br>DIAGNÓSTICO |                                       | SITUACION<br>MIGRATORIA |  |  |  |
|                                             |                                   |                |              |            |        |       |                        |                                       |                         |  |  |  |
| Feche de Actualización                      | Proyecto Registro                 | Situación Mig  | pratoria     | Tiene Situ | vación | Fecha | de Ingreso a Chile     | Nacionalidad                          | Seleccionar             |  |  |  |
| 04-12-2018 15:56:18                         | 1020267                           | Solicitan      | e de refugio |            | Si     |       | 2018-09                | Alemana                               | Ver/Modificer           |  |  |  |

# Imagen N°7: Resumen de Situación Migratoria

Resumen de la información ingresada en la situación migratoria:

- Fecha de Actualización
  - ✓ Mostrará la fecha y hora de la última actualización
- Proyecto Registro
  - ✓ Indicará el proyecto que realizó la última actualización
- Situación Migratoria
  - ✓ Mostrará la última situación migratoria registrada
- Tiene Situación
  ✓ SI
- Fecha de Ingreso a Chile
  - ✓ Indica fecha de ingreso al país

- Nacionalidad
  - ✓ Indica Nacionalidad que se registró en el Ingreso del NNA a la Red
  - ✓ Si se indicó nacionalidad chilena por error y luego al confirmar identidad con registro Civil este dice que es extranjero, se actualizará de forma interna su nacionalidad, quedando visible el formulario para actualizar su situación migratoria
- Seleccionar
  - ✓ Ver/Modificar